## How to Log on to WebCT Vista A guide for students

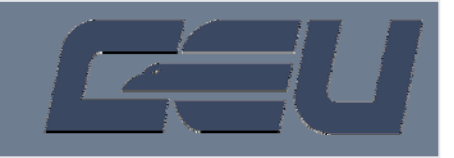

- Log on to your computer, connect to the Internet, open the browser, and enter in the following URL: http://www.ceu.edu/
- Under Academics, select Course Material > WebCT from the drop-down menu.
- 3. Select **College of Eastern Utah** from the Institution Listing.
- 4. Click **Log In**. You should see the Blackboard Learning System Login screen.

**Note:** Blackboard merged with WebCT in October 2005. CEU will continue to refer to the course management system as WebCT.

- 5. Type your User Name in the **User name:** field. Your Username will consist of the:
  - First five letters of your last name
  - Last two numbers of your social security number
  - First initial of your first name
- 6. Press tab.
- 7. Type your password in the **Password:** field.

Your password is the word **password**. You will be prompted to change the password once you sign in.

- 8. Click **OK** or press Enter. You should see the **My Blackboard** screen.
- 9. To access course material, click on the name of the course in the **Course List**.

**Important:** When **My WebCT** first loads, your browser may require your acceptance of the java security certificate. Click **Always** to accept the certificate.

For assistance with logon or browser problems, contact the Faculty Assistance Center at 613-5716.

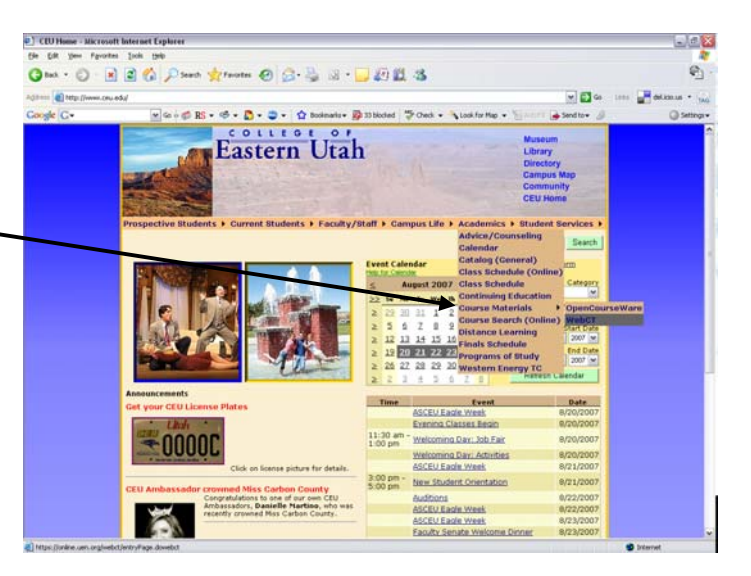

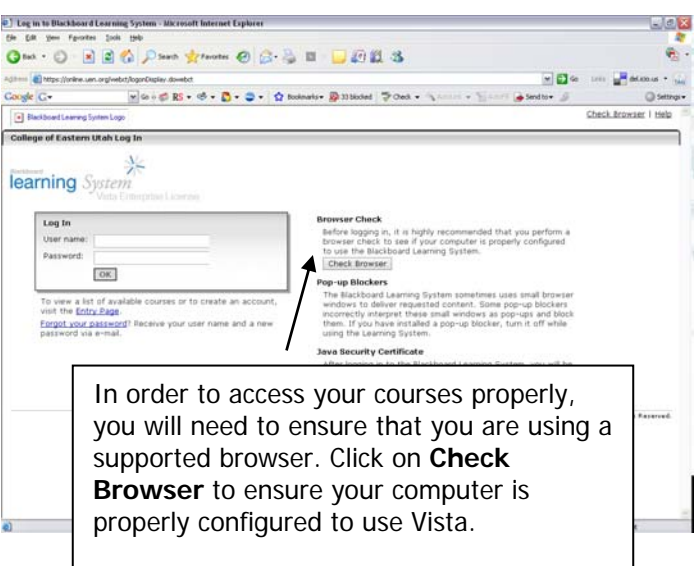

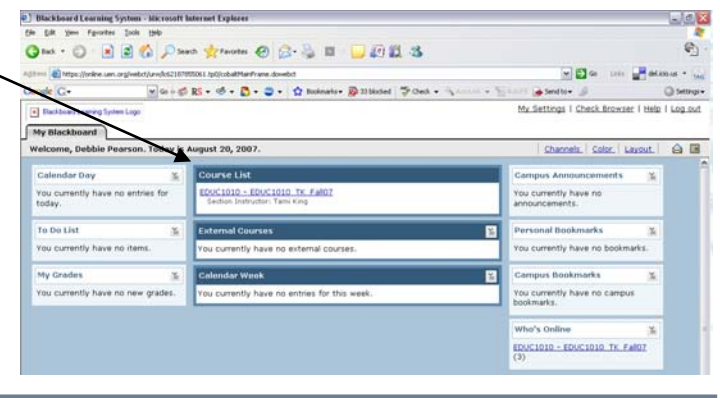